## Verified Gross Mass (VGM) CMA CGM Group eBusiness

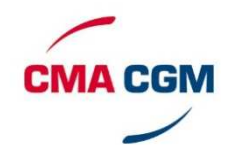

## **VGM TUTORIAL FAQ**

| Questions                                                                                  | Answers                                                                                                    |
|--------------------------------------------------------------------------------------------|----------------------------------------------------------------------------------------------------|
| Where can I find my VGM declaration?                                                       | The VGM declaration can be found in the "VGM<br>Dashboard" in the column "Current Status "status<br>'Validated'.                                                                                                    |
| How do I get my tare weight?                                                               | You can access a container list using the tab 'Upload<br>Excel Sheet'. When you open the Excel file you will<br>find the tare weight of each container.                                                                                                    |
| Where do I find my cut-off date?                                                           | You will find the cut-off date for each container in<br>the VGM dashboard. You can also find details in the<br>booking confirmation.                                                                                                    |
| How do I filter my missing VGM?                                                            | We will create a filter which will allow the display of<br>just missing VGM. In the meantime, you can access<br>this information in the column 'VGM integrated', use<br>the filter 'less than' and then enter the value 1. You<br>will see only the containers for which there is no<br>VGM present in our system. |
| What does « Not assigned » mean in the container list?                                     | Where the container number is not yet associated to<br>the booking, you will see a flag "not assigned".<br>However you can submit your VGM with the<br>container number you have.                                                                                                    |
| How long can I see the containers on my dashboard?                                         | You can see your containers until the vessel departure.                                                                                                    |
| Is it free to declare VGM via the eBusiness platform?                                      | Yes, there is no charge.                                                                                                    |
| Is the VGM product available for all my shipments or only the one made on CMA CGM website? | Yes, you will see the entire list of your shipments. It<br>is recommended that you book and make your SI on<br>line.                                                                                                    |
| How can I access the VGM upload?                                                           | You must have created an eBusiness account. Go the eBusiness Menu / VGM Upload                                                                                                    |
| Once declared, can I modify my VGM?                                                        | You will need to upload the VGM a second time. This will overwrite the previous declaration once validated by our team.                                                                                                    |
| If I forget to declare the VGM do I receive a notification?                                | You will receive an email informing you to declare<br>the VGM 5 days before the cut-off until the cut-off.<br>Once you declared it you will not receive any<br>additional email.                                                                                                    |
| I have an error. How can I correct my data?                                                | You will have to re-upload the information via the template and submit it again.                                                                                                    |
| I would like to use my own Excel Template.<br>Is that possible?                            | No it is not possible. You have to use our template which you can upload in the VGM Upload section.                                                                                                    |